## Step 1.開始申辦

- 1. 進入樂遊卡會員申辦專區
- 2. 輸入要保人身分證字號

※若已為新光產險網路投保客戶會員,將發送認證 碼至您的手機進行身分驗證,驗證後自動帶入基本 資料

## 11 5G 99 11:04 ▲ 樂遊卡會員申辦 🕑 234 填寫申請資料 ★要保人身分證字 A1. ■ ■ 號 注意事項 1. 線上申辦樂遊卡約7個工作天內完成 2. 本次申請之被保險人未滿15足歲則無身故保險金,15 足歲以上則身故受益人限法定繼承人,如需指定身故 受益人則以契約變更申請書批改請e-mail 至:ezfuncard@skinsurance.com.tw 3. 填寫完成後,請將要保書拍照或掃描檔回傳e-mail 至:ezfuncard@skinsurance.com.tw 4. 如有申辦進度相關問題,請e-mail 至:ezfuncard@skinsurance.com.tw或致電至服務專 線:<u>0800-586-788</u> B betuge ■ ectest.sk-ins.com.tw - 私密瀏覽

# Step 2.要保人資料填寫

- 1. 輸入要保人基本資料
- 2. 選擇列名被保險人人數,被保險人需列於清冊內,日後出國時才可投保

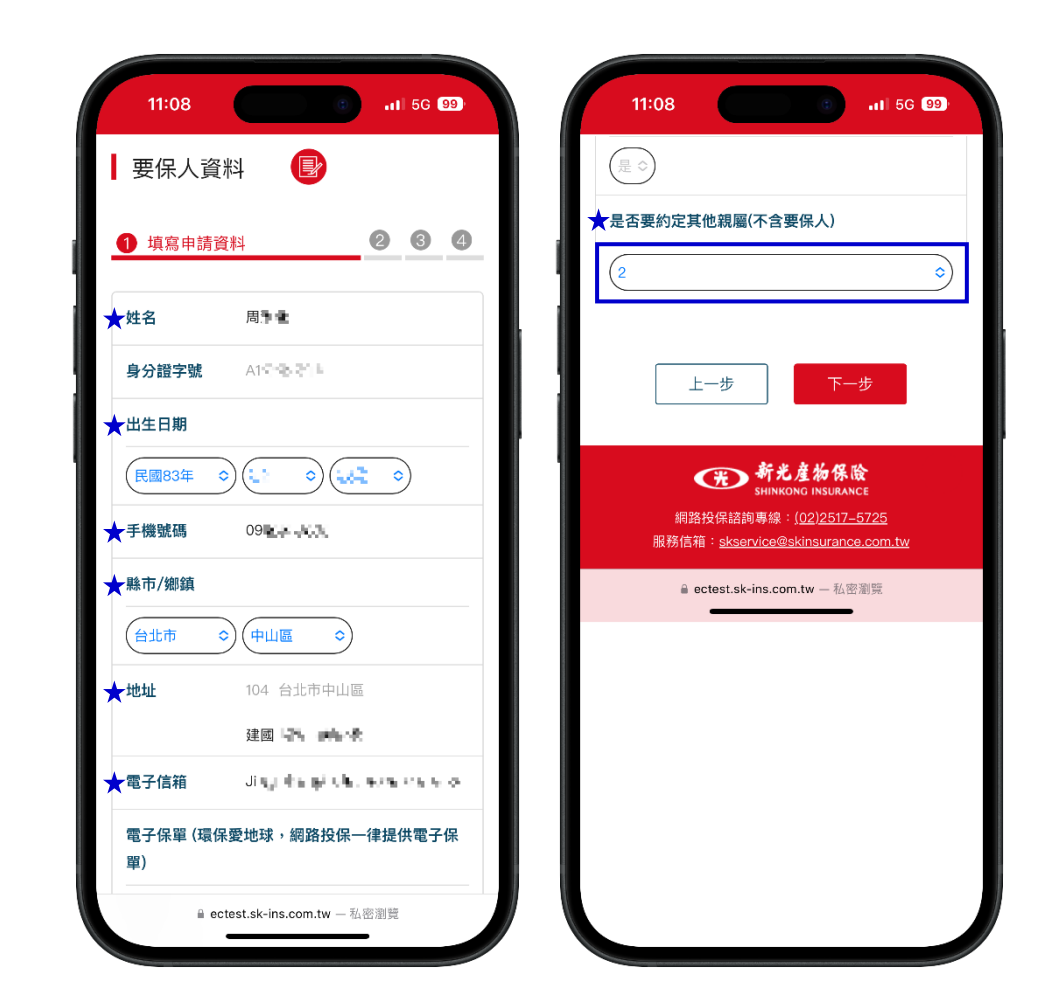

## Step 3.被保險人資料填寫

#### 輸入被保人基本資料

※被保險人限 1.要保人本人 2.要保人之配偶 3.要保人之二親等血親以內之親屬 (父母、(外)祖父母、兄弟姐妹、子女、(外)孫子女)

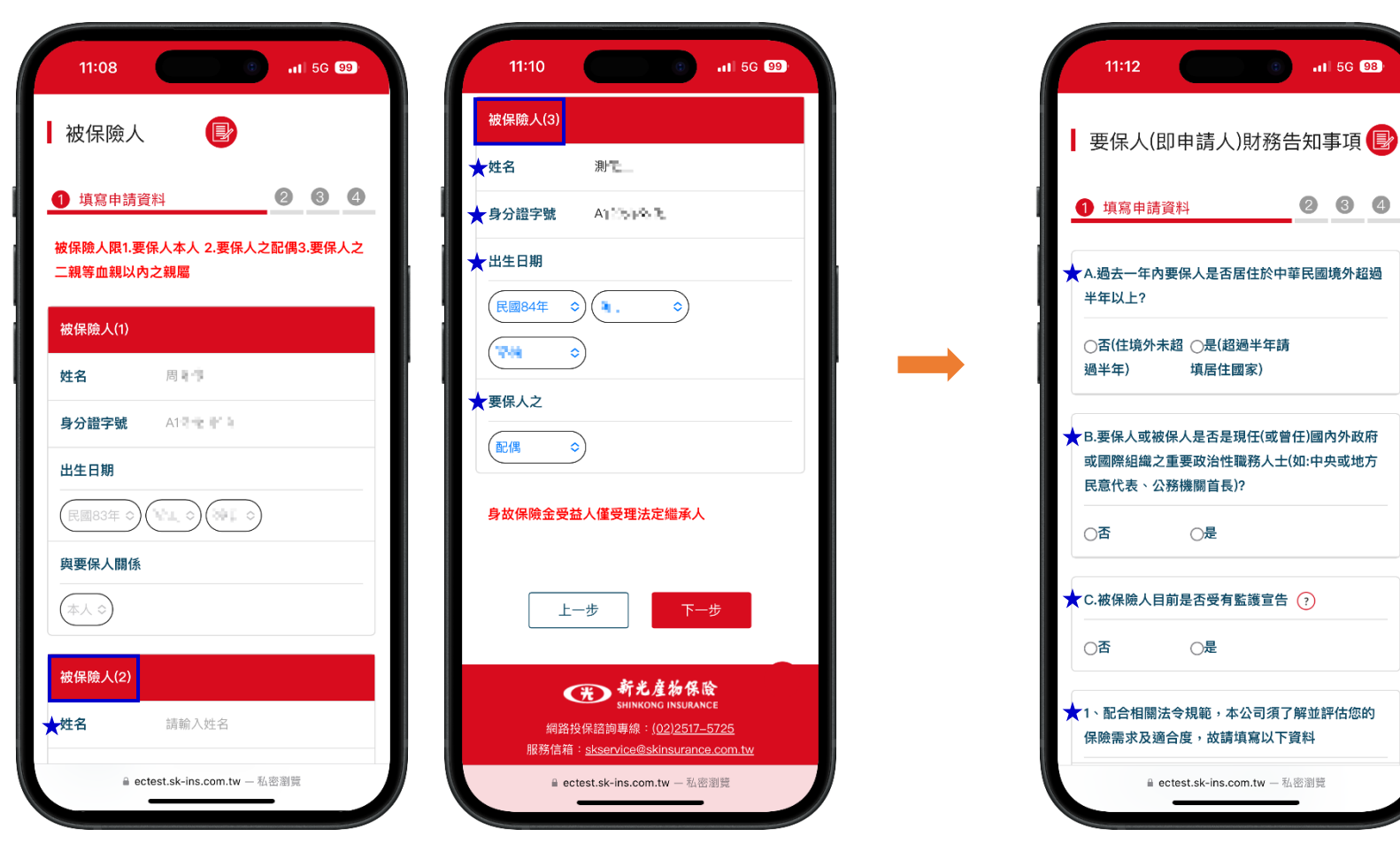

Step 4.告知事項填寫

依序填寫要保人財務告知事項

### Step 5.約定信用卡 填寫信用卡資料·做為日後投保時扣款信用卡

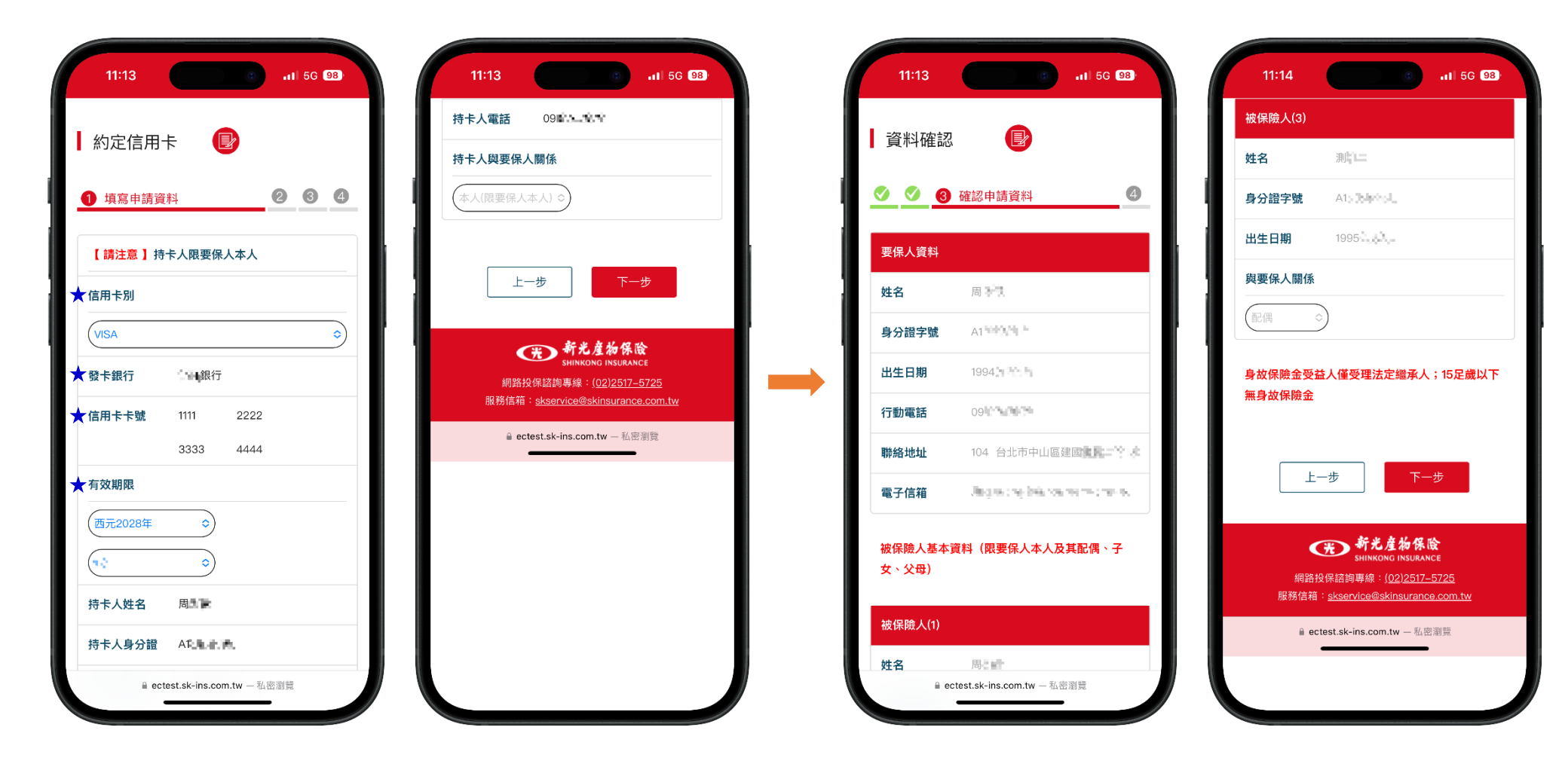

## Step 6.資料確認 確認要被保險人資料是否正確無誤

## Step 7.線上申辦完成

線上申辦完成,請將申請書(共三份)列印簽名後回傳指定信箱

| 11:13                                                                       |
|-----------------------------------------------------------------------------|
|                                                                             |
| 完成 🕑                                                                        |
|                                                                             |
| 親愛的" 📭 先生/小姐,您好                                                             |
| 完成申請 請確認下列資料                                                                |
| <b>感謝您選擇新光產物【樂遊卡】保險。</b>                                                    |
| 提醒您,您的申辦尚未完成,請列印申請書三份(開啟<br>廖珊為更保人良分證號,黃文字母要士寫)後於簽名處                        |
| 以正楷中文親簽,並於三天內將簽名完成之申請文件                                                     |
| EMAIL新光樂遊卡專屬信箱                                                              |
| <u>ezfuncard@skinsurance.com.tw</u> ,我們收到申請書                                |
| 經審核通過後,將以EMAIL通知寄發開卡通知信,請                                                   |
| 立即開卡完成確認。                                                                   |
|                                                                             |
| 新光產物保險<br>SHINKONG INSURANCE                                                |
| 網路投保諮詢專線:( <u>02)2517–5725</u><br>服務信箱: <u>skservice@skinsurance.com.tw</u> |
| 旨 ectest.sk-ins.com.tw — 私密瀏覽                                               |

線上申辦完成後系統同步寄出線上申辦確認通知信,務 必完成申請書簽名回傳及後續會員帳號啟用,日後才可 以使用新光樂遊卡投保!

- 將信件內申請書(共三份)列印並確認簽名後,於三日
  內回傳指定信箱。
- 新光產險確認收件並通過核保後,將於7個工作天內 寄出「新光樂遊卡-啟用通知信」
- 3. 依信件內連結設定會員密碼, 啟用新光樂遊卡帳號。
- 新光樂遊卡啟用成功!出國前至<u>樂遊卡投保專區</u>即可 快速投保!